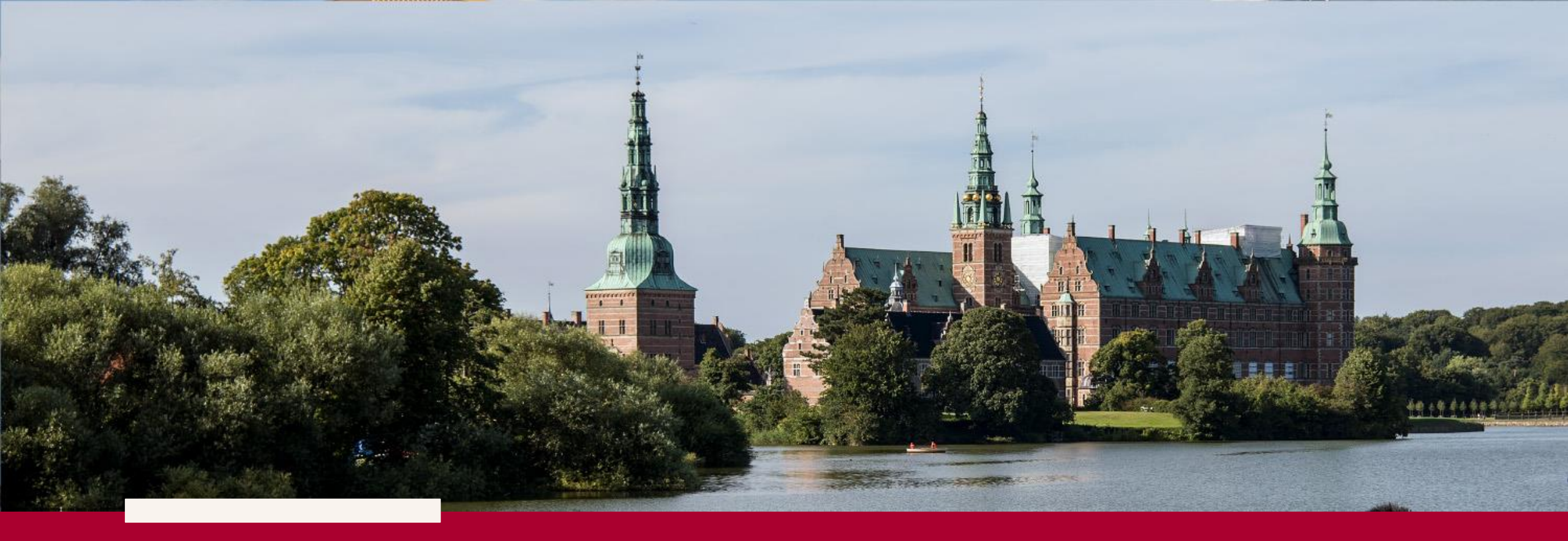

# Ansøgning om tilskud af § 18 midler til frivilligt socialt arbejde

Frivilligcenter Hillerød 12. september 2024

Procedure for ansøgning i foreningsportalen Winkas

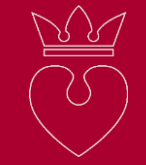

Proceduren for ansøgning er opdelt i 2 faser.

Fase 1 – opret dig som bruger

- 1) Gå til portalen Winkas <u>https://foreningsportalen.hillerod.dk/</u>
- 2) Vælg søg tilskud
- 3) Opret dig som bruger på portalen
- 4) Afvent mail om at du er oprettet som bruger

# Fase 2 – log på og ansøg om tilskud

- 1) Gå til portalen Winkas <u>https://foreningsportalen.hillerod.dk/</u>
- 2) Vælg søg tilskud
- 3) Login på din bruger, som du har oprettet
- 4) Udfyld ansøgning og vedlæg bilag
- 5) Afvent mail med kvittering for at du har søgt puljen

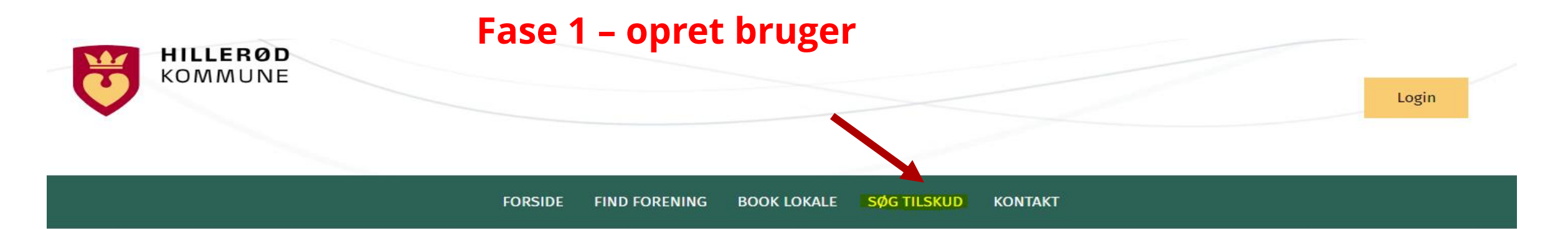

#### Velkommen til foreningsportalen

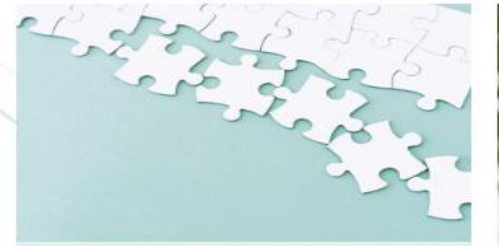

Forening

Vil du oprette en ny forening, se dine foreningsoplysninger eller finde en foreningsaktivitet.

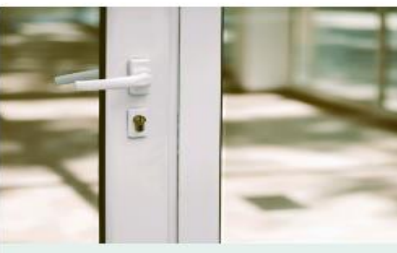

Lokale

Vil du booke lokaler.

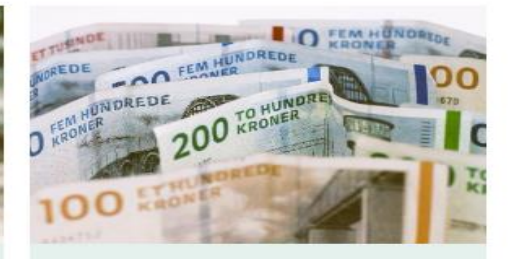

Tilskud

Vil du søge tilskud som forening, som frivillig eller anden aktør i Hillerød Kommune.

#### Frister

- Ansøgning om tilskud til voksenundervisning på aftenskole: d. 1. oktober 2024
- Erklæring om børneattest: d. 1. marts hvert år (forudsætning for at booke lokaler og søge tilskud)
- Ansøgning om tider i Vinterplan 2024-25: d. 18. august 2024

#### **Behov for hjælp?**

- <u>Sådan logger du på, når du er oprettet</u>
- Sådan opretter du dig som bruger
- Sådan redigerer du foreningsoplysninger
- Sådan redigerer du kontaktpersoner
- <u>Sådan redigerer du onlineprofil</u>
- <u>Sådan afgiver du børneattesterklæring</u>
- Sådan opdeler du sæson, sletter og retter (lokaler)
- Hvorfor kan jeg ikke booke lokaler

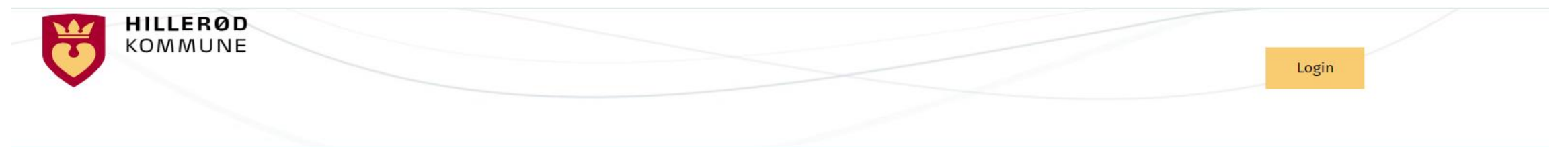

FORSIDE FIND FORENING BOOK LOKALE SØG TILSKUD KONTAKT

#### Tilskud

Du skal oprette en brugerprofil på foreningsportalen for at kunne søge tilskud, selvom du ikke er en forening. Når du modtager en mail, om at du er oprettet på portalen, kan du starte din ansøgning.

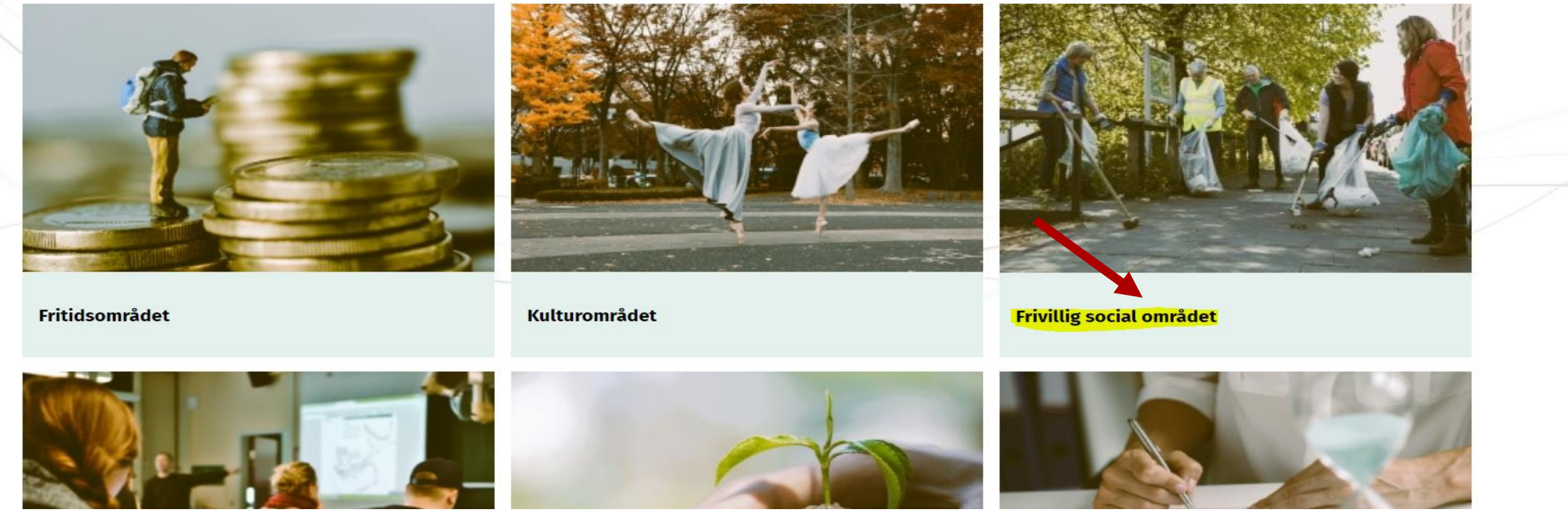

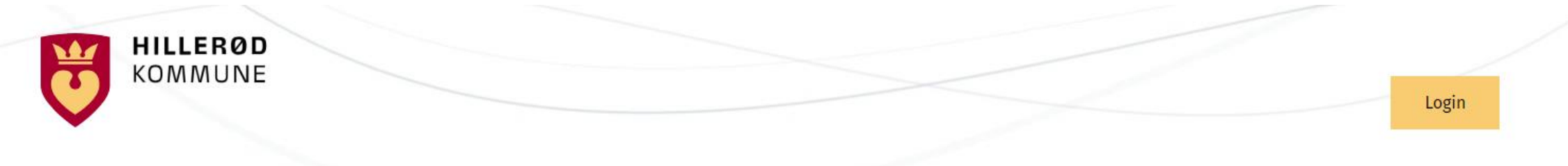

FORSIDE FIND FORENING BOOK LOKALE SØG TILSKUD KONTAKT

### Frivillig social området

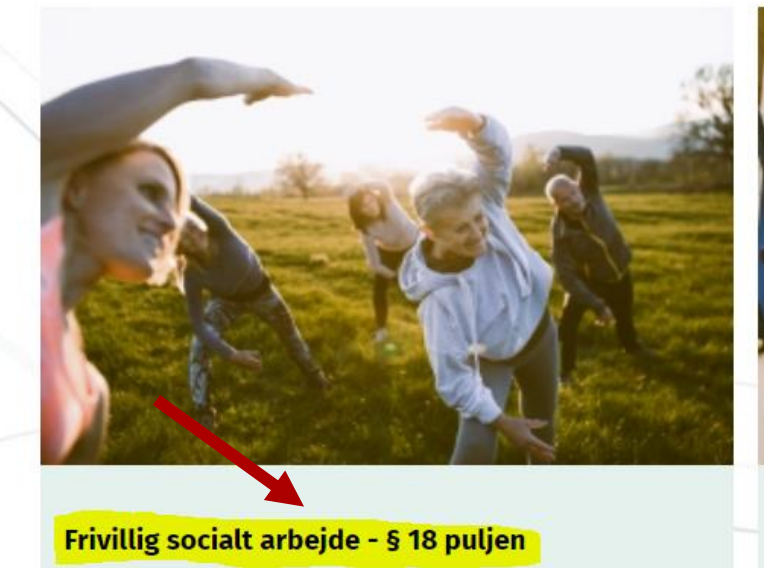

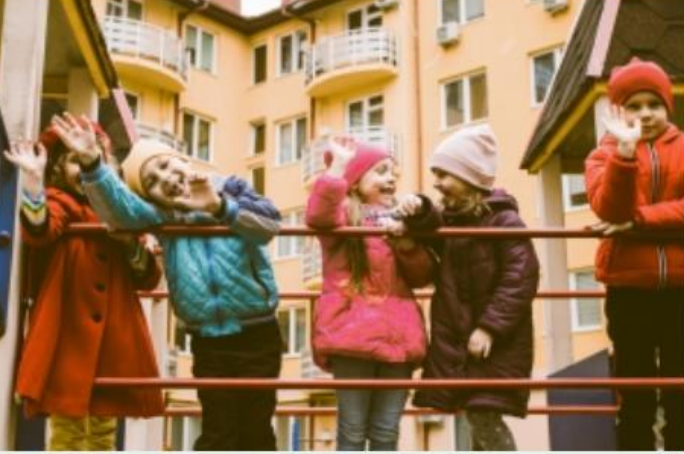

Boligsocialpulje

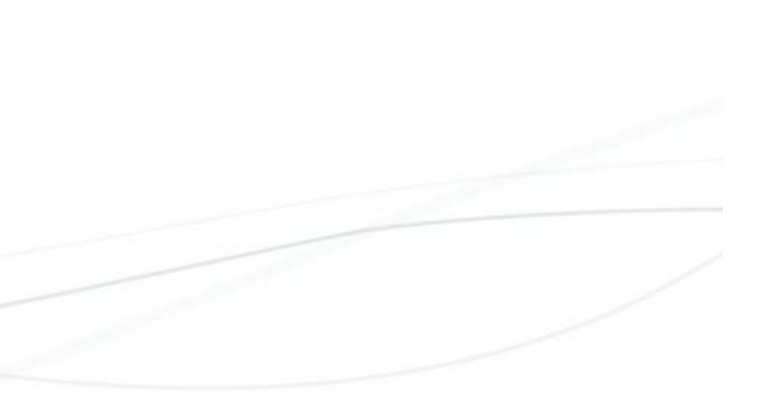

FORSIDE FIND FORENING BOOK LOKALE SØG TILSKUD KONTAKT

### Søg støtte til frivilligt socialt arbejde

<u>← Tilbage til side-oversigten</u>

- ► Hvem kan søge?
- Hvad kan jeg søge til?
  Hvornår kan jeg søge?
- ► Regnskab og evaluering
- ► Kun udbetaling til NemKonto

#### Budget

Brug dette Excelark til upload af budget.

#### Retningslinjer for § 18 puljen

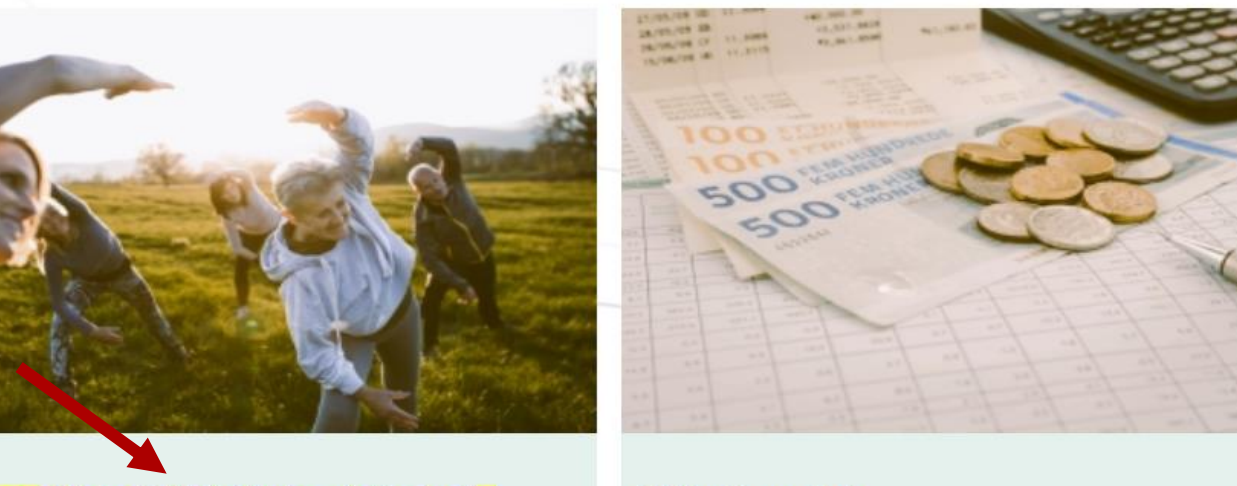

Ansøg om tilskud til frivilligt socialt arbejde

**Upload regnskab** 

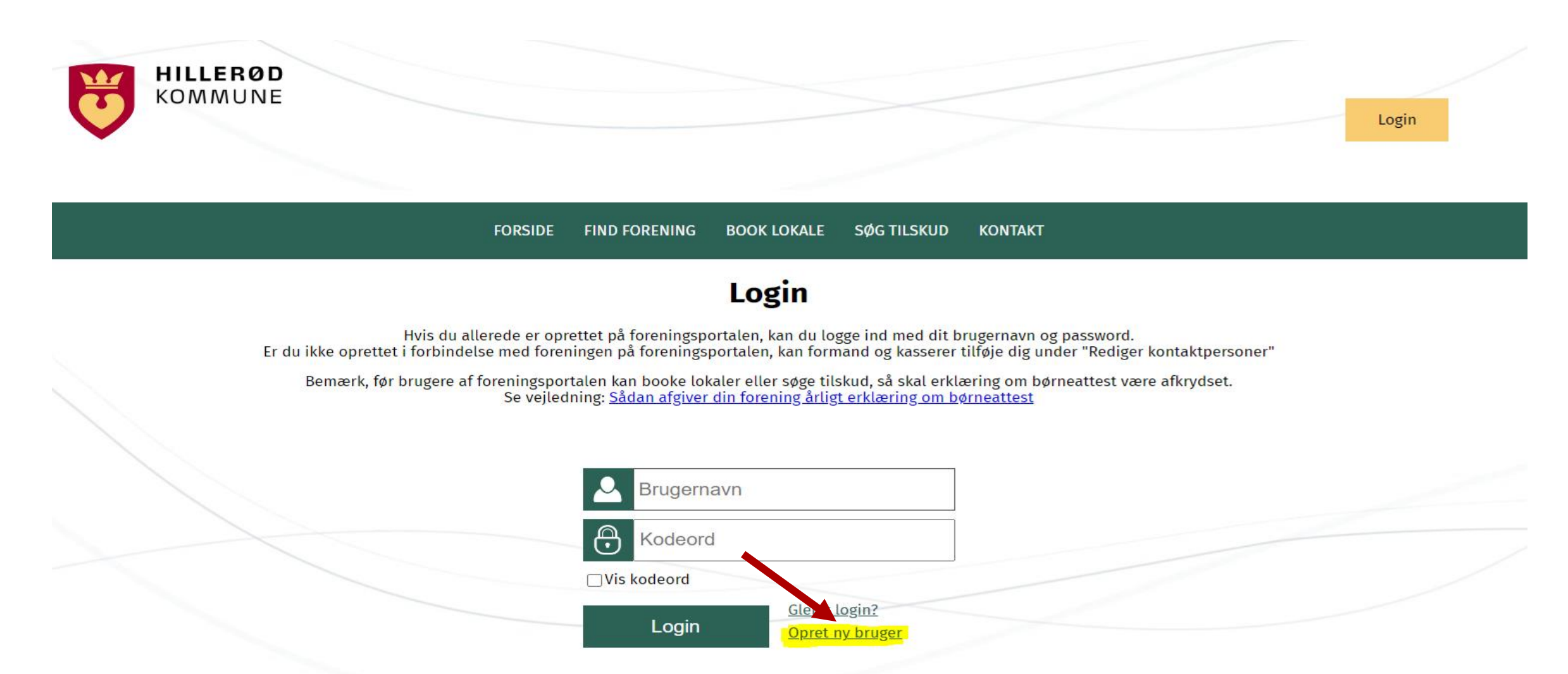

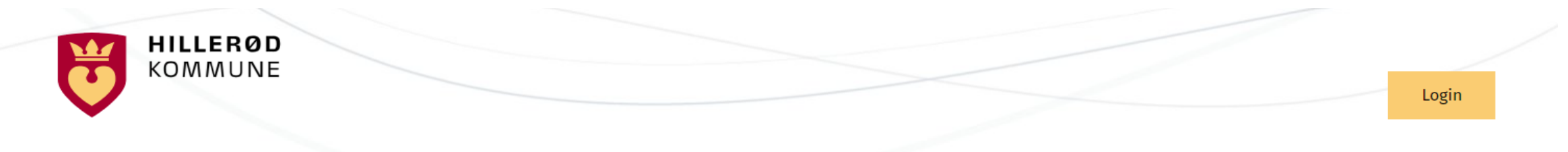

FORSIDE FIND FORENING BOOK LOKALE SØG TILSKUD KONTAKT

#### **Opret bruger**

Hvis du allerede har en forening og er godkendt som forening i Hillerød Kommune, skal du ikke oprette en ny forening/bruger. I stedet skal du kontakte din formand for at blive oprettet som kontaktperson, book gansvarlig, kasserer m.v. eller kontakte <u>kulturidraetfritid@hillerod.dk</u>

Bemærk, når du har oprettet en bruger på foreningsportalen, skal du afvente en mail med information om godkendelse.

Vælg medlemstype Frivillig social forening

Gå til formular

#### Frivillig social forening/gruppe

Frivillig social foreninger/grupper har aktiviteter hvis formål er at styrke det frivillige sociale arbejde efter serviceloven. Frivillige sociale foreninger har mulighed for at låne lokaler i FrivilligCenter Hillerød, hvis de er medlemmer hos FrivilligCenteret <a href="https://frivilligcenter-hillerod.dk/">https://frivilligcenter-hillerød.dk/</a>

# Opret frivillig social forening/gruppe

| tamoplysninger       |  |
|----------------------|--|
|                      |  |
| Foreningsnavn *      |  |
| Foreningsadresse *   |  |
| Foreningens postnr * |  |
| Foreningens by *     |  |
| CVR. nummer          |  |
| Foreningswebsite     |  |
|                      |  |

| Login oplysninger (foreningens hovedlogin)                                                                       |  |  |
|----------------------------------------------------------------------------------------------------|--|--|
|                                                                                                    |  |  |
| Brugernavn *                                                                                                    |  |  |
| ed@292                                                                                                    |  |  |
| Regler                                                                                                    |  |  |
| Adgangskodens længde skal være mindst 8 tegn;<br>og samtidigt skal den opfylde minimum 3 af nedenstående regler. |  |  |
| Mindst ét lille bogstav (a-å)                                                                                    |  |  |
| Mindst ét stort bogstav (A-Å)                                                                                    |  |  |
| Mindst ét tal (0-9)                                                                                              |  |  |
| Mindst ét specialtegn (!,#,%,&,mm.)                                                                              |  |  |
|                                                                                                    |  |  |
|                                                                                                    |  |  |
|                                                                                                    |  |  |
| Kontaktperson                                                                                                    |  |  |
| Kontaktperson Navn *                                                                                             |  |  |
| Telefon *                                                                                                    |  |  |
| Email *                                                                                                    |  |  |

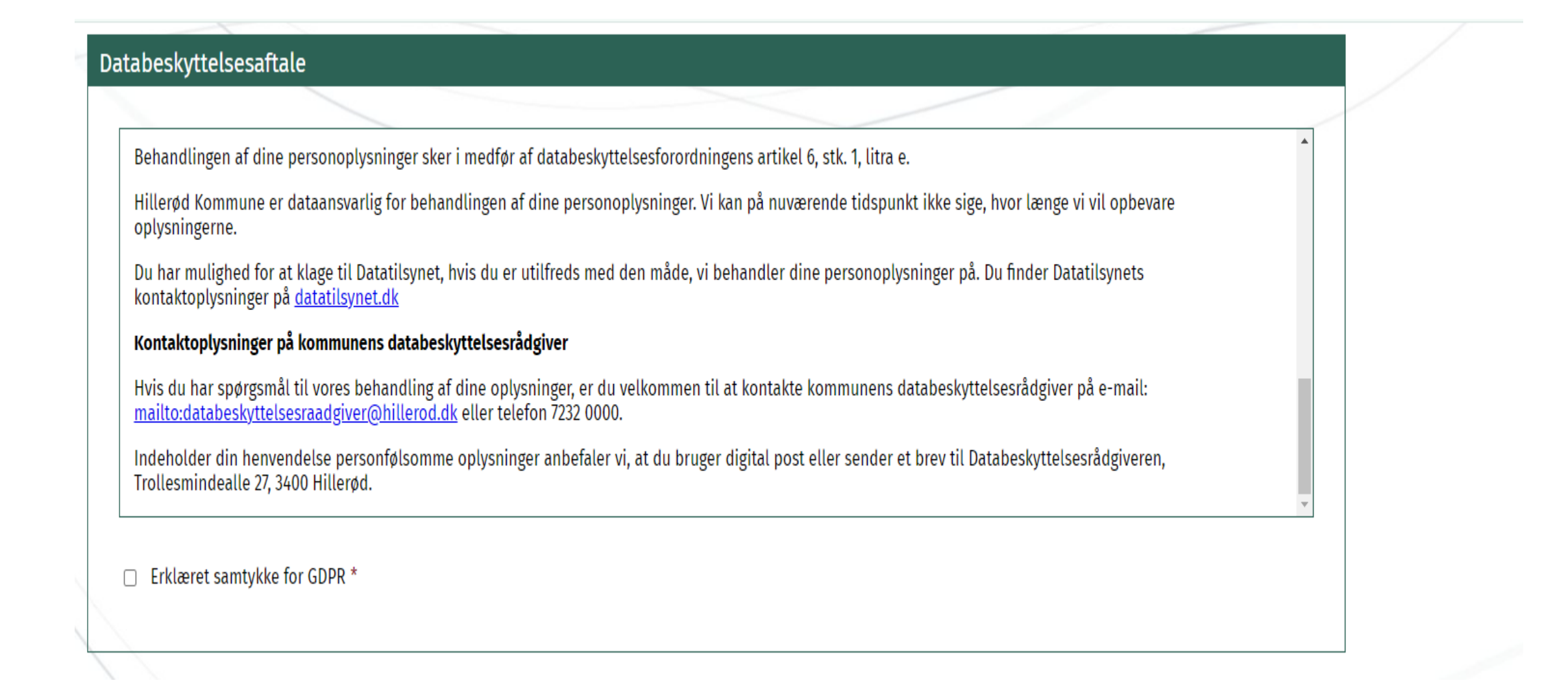

### Fase 1 – send ansøgning om opret bruger

#### Erklæring om børneattest

#### Erklæring om indhentelse af børneattest

Har jeres forening aktiviteter for børn og unge under 15 år skal I indhente børneattester.

Hillerød Kommune er forpligtet til at indhente en erklæring fra alle foreninger, uagtet de ikke har aktiviteter for børn og unge under 15 år, for at kommunen må yde tilskud eller låne lokaler ud.

Det betyder, at alle foreninger, der modtager tilskud eller låner lokaler i Hillerød Kommune, skal afgive en erklæring over for kommunen. Afgivelse af erklæringen påfører således ikke foreningen at indhente børneattester, når foreningen ikke ansætter eller beskæftiger personer med direkte kontakt med børn under 15 år.

Bemærk at Hillerød Kommune kun skal modtage erklæringen om, at foreningen overholder loven om børneattester. Selve børneattesterne skal aldrig sendes til kommunen, men er udelukkende til foreningens eget brug.

Det er foreningens tegningsberettigede efter vedtægterne, der afgiver erklæringen på foreningens vegne.

Din forening afgiver erklæringen under 'Rediger foreningsoplysninger' her i portalen. Du skal være logget på systemet for at kunne afgive erklæringen. Erklæringen

Jeg bekræfter at have læst reglerne omkring børneattest og at disse regler overholdes \*

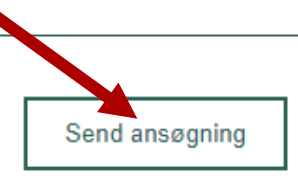

### **Fase 1 – kvittering for oprettelse af bruger**

Afvent information om at du er oprettet som bruger.

Din tilmelding er blevet godkendt og foreningen er oprettet i foreningsportalen.

Helle Pedersen Foreningskonsulent Kultur, Idræt og Fritid Hillerød Kommune Trollesmindealle 27 - 3400 Hillerød CVR. nr. 29 18 93 66 Ean. nr. 579 800 830 7232 ( +45 7232 5313 @ hped@hillerod.dk www.hillerod.dk

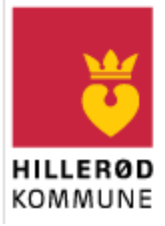

Herefter kan fase 2 starte – ansøgning om tilskud

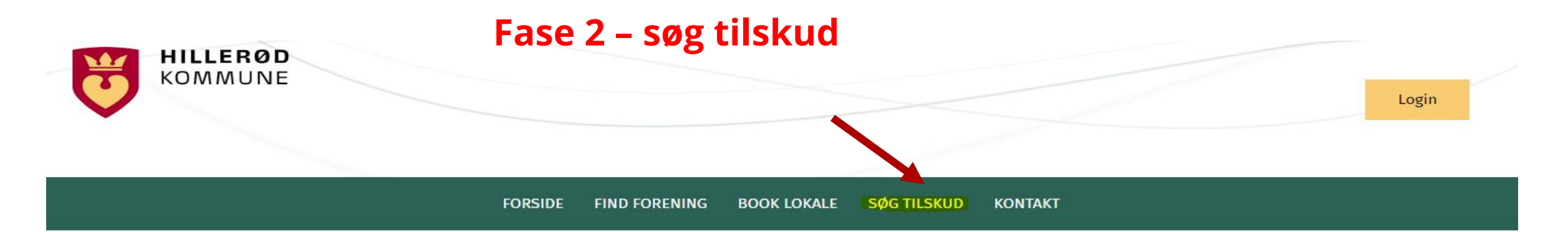

#### Velkommen til foreningsportalen

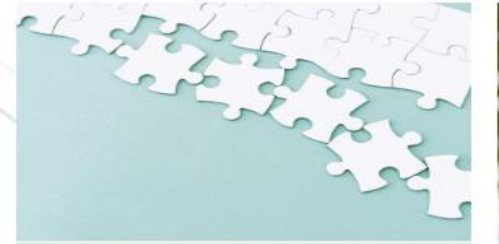

Forening

Vil du oprette en ny forening, se dine foreningsoplysninger eller finde en foreningsaktivitet.

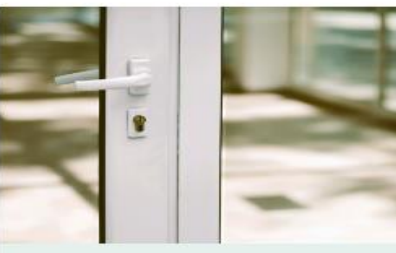

Lokale

Vil du booke lokaler.

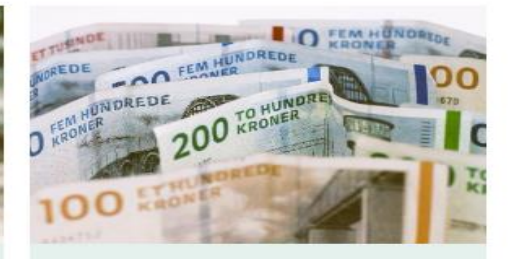

Tilskud

Vil du søge tilskud som forening, som frivillig eller anden aktør i Hillerød Kommune.

#### Frister

- Ansøgning om tilskud til voksenundervisning på aftenskole: d. 1. oktober 2024
- Erklæring om børneattest: d. 1. marts hvert år (forudsætning for at booke lokaler og søge tilskud)
- Ansøgning om tider i Vinterplan 2024-25: d. 18. august 2024

#### **Behov for hjælp?**

- <u>Sådan logger du på, når du er oprettet</u>
- Sådan opretter du dig som bruger
- Sådan redigerer du foreningsoplysninger
- Sådan redigerer du kontaktpersoner
- <u>Sådan redigerer du onlineprofil</u>
- <u>Sådan afgiver du børneattesterklæring</u>
- <u>Sådan opdeler du sæson, sletter og retter</u> (lokaler)
- Hvorfor kan jeg ikke booke lokaler

### Fase 2 – søg tilskud

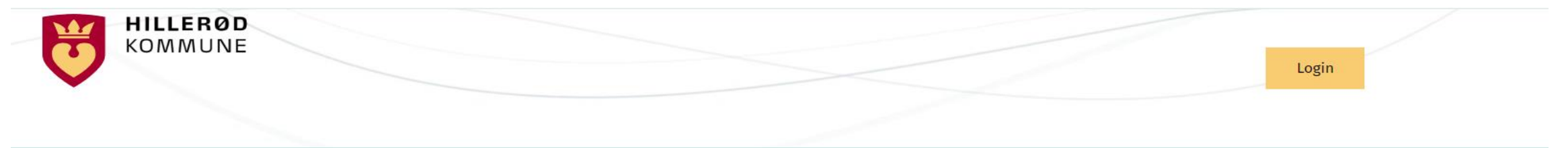

FORSIDE FIND FORENING BOOK LOKALE SØG TILSKUD KONTAKT

#### Tilskud

Du skal oprette en brugerprofil på foreningsportalen for at kunne søge tilskud, selvom du ikke er en forening. Når du modtager en mail, om at du er oprettet på portalen, kan du starte din ansøgning.

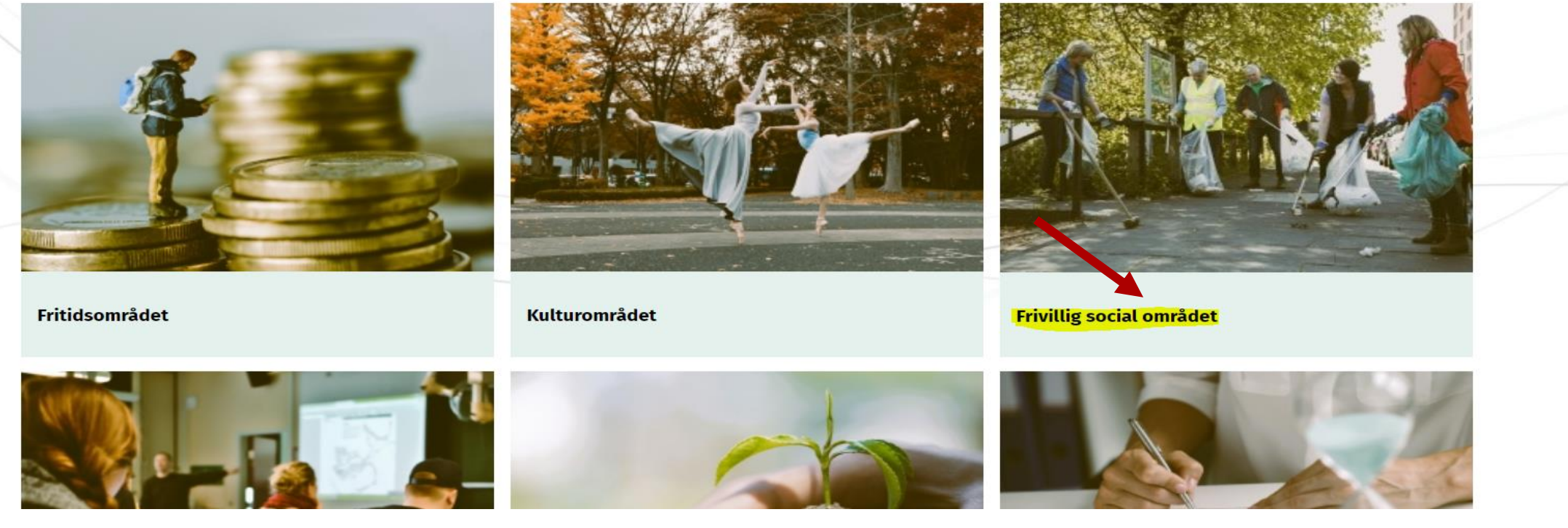

### Fase 2 – søg tilskud

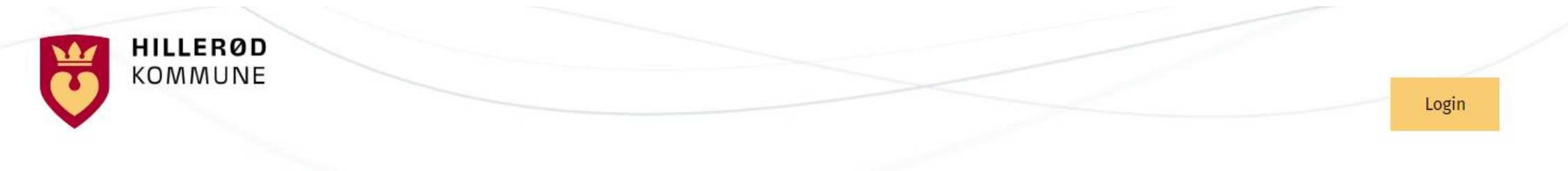

FORSIDE FIND FORENING BOOK LOKALE SØG TILSKUD KONTAKT

### Frivillig social området

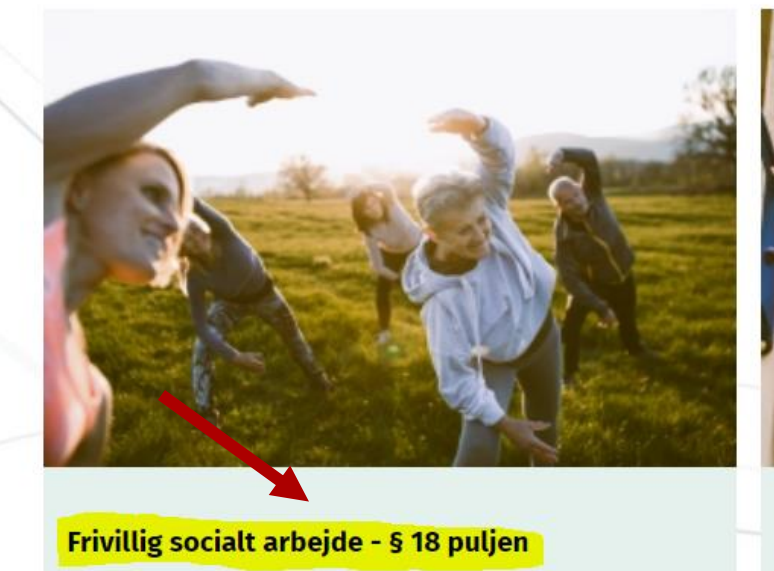

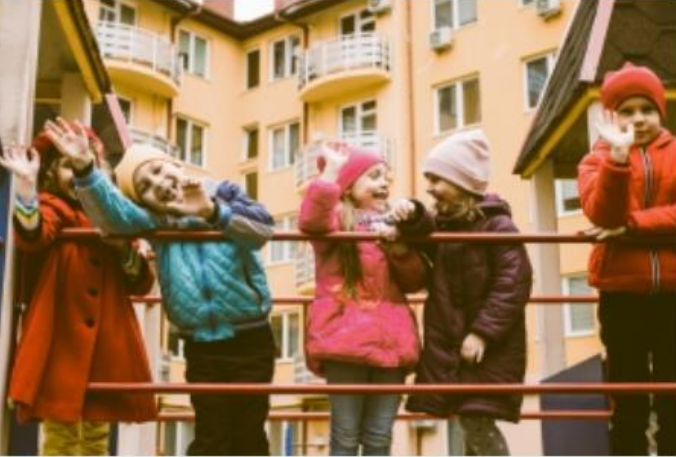

Boligsocialpulje

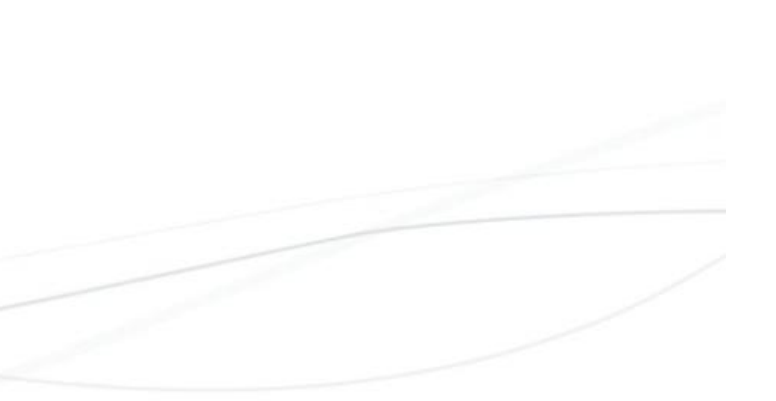

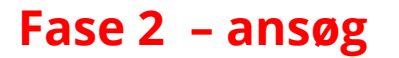

FORSIDE FIND FORENING BOOK LOKALE SØG TILSKUD KONTAKT

### Søg støtte til frivilligt socialt arbejde

<u>← Tilbage til side-oversigten</u>

- ► Hvem kan søge?
- Hvad kan jeg søge til?
  Hvornår kan jeg søge?
- ► Regnskab og evaluering
- ► Kun udbetaling til NemKonto

#### Budget

Brug dette Excelark til upload af budget.

#### Retningslinjer for § 18 puljen

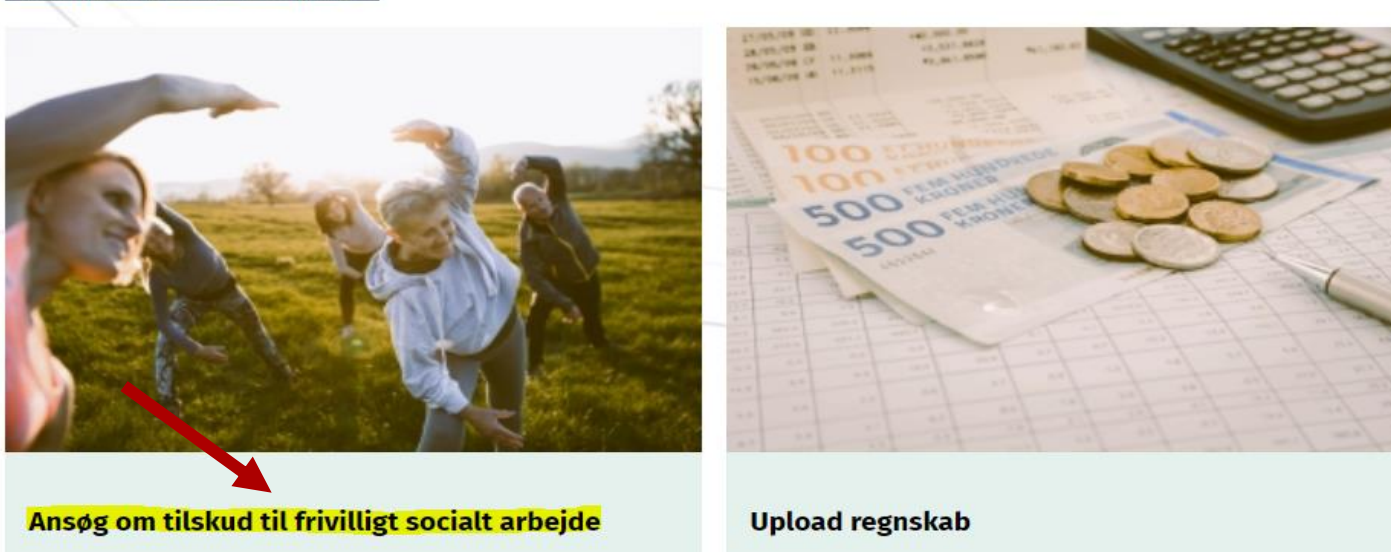

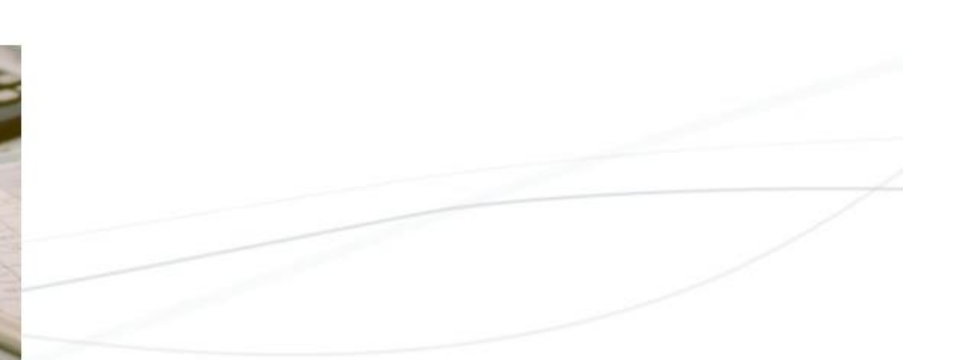

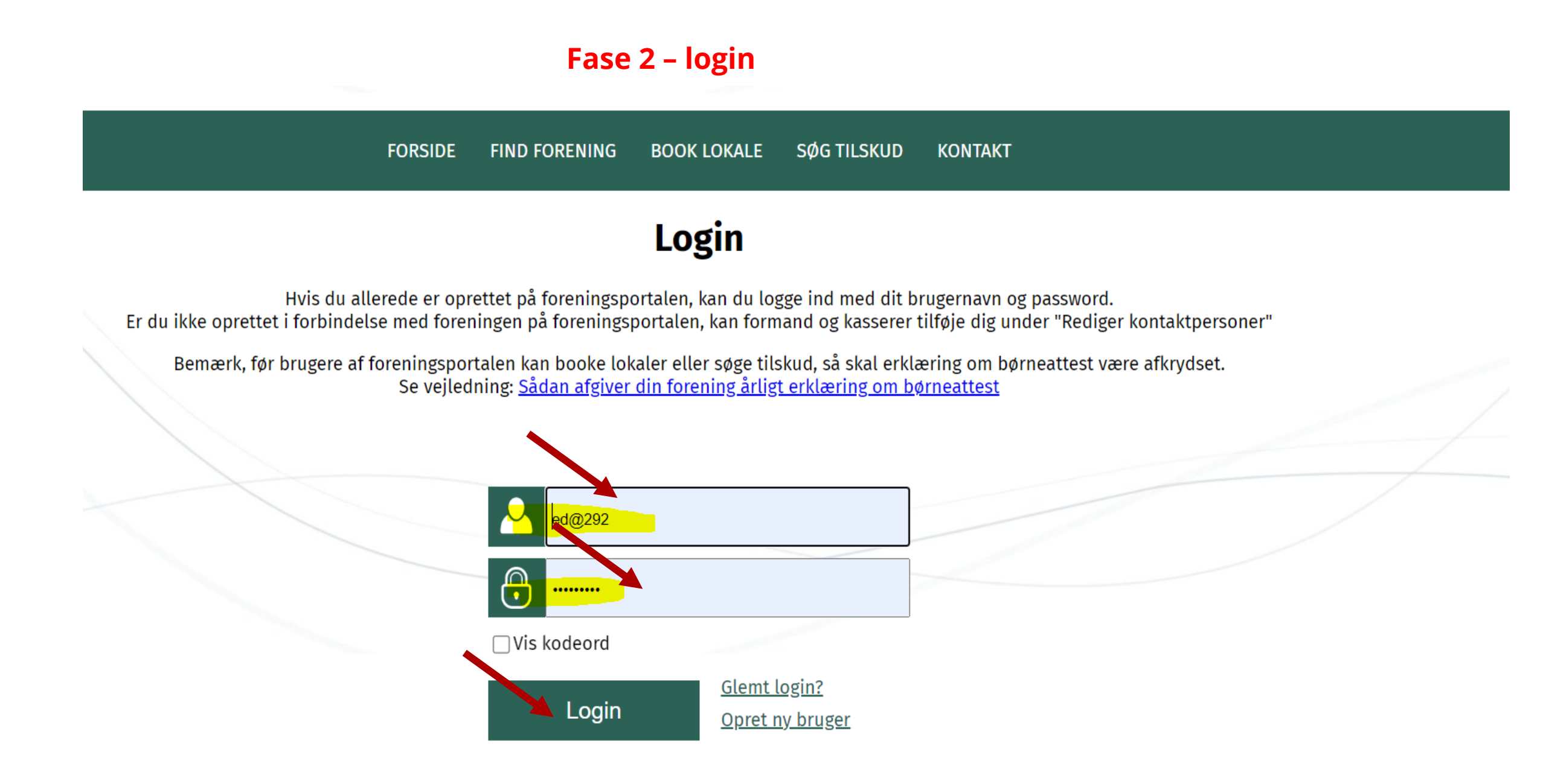

### Fase 2 – udfyld ansøgning

### Søg støtte til frivilligt socialt arbejde

<u>← Tilbage til side-oversigten</u>

#### Regnskab og evaluering

#### Budget

Brug dette Excelark til upload af budget.

#### Foreningsoplysninger

Foreningsnavn

Helles Testforening

CVR. nr. (forening - husk at NEM-konto skal være tilknyttet CVR. nr.)

Hvis du/I søger som forening: Beskriv kort foreningens formål og primære aktiviteter

ffkjfajæej

#### Kontaktperson

| Kontaktperson | Mail             | Telefon  |
|---------------|------------------|----------|
| Helle         | hped@hillerod.dk | 72325313 |

## Fase 2 – udfyld ansøgningsfelterne

| Økonomi                                                               |  |   |
|-----------------------------------------------------------------------|--|---|
|                                                                       |  |   |
| Hvilkot holdh ságar du / 12 *                                         |  |   |
|                                                                       |  |   |
|                                                                       |  |   |
| Hvad skal beløbet dække? *                                            |  |   |
|                                                                       |  |   |
|                                                                       |  |   |
|                                                                       |  |   |
|                                                                       |  |   |
|                                                                       |  |   |
|                                                                       |  |   |
|                                                                       |  |   |
| Fr der søst andre steder?                                             |  | 2 |
| Li er der søgt andre steder:                                          |  |   |
| Hvis ja, hvor har du/i søgt, hvilket beløb og er tilskuddet bevilget? |  |   |
|                                                                       |  |   |
|                                                                       |  |   |
|                                                                       |  |   |
|                                                                       |  |   |
|                                                                       |  |   |
|                                                                       |  |   |
|                                                                       |  |   |
| Samlet budget for aktiviteten/arrangementet *                         |  |   |
|                                                                       |  |   |
|                                                                       |  |   |
|                                                                       |  |   |

### Fase 2 – udfyld budget

# Eksempel på budgetskabelon

Udfyld de grå felter. Brug tabulator til at springe til næste felt.

#### Ansøgers navn:

| Forventede udgifter   |       | Forventede indtægter         |
|-----------------------|-------|------------------------------|
| Beskrivelse af udgift | Beløb | Beskrivelse af indtægt Beløb |
|                       |       |                              |
|                       |       |                              |
|                       |       |                              |
|                       |       |                              |
|                       |       |                              |
|                       |       |                              |
|                       |       |                              |
|                       |       |                              |
|                       |       |                              |
|                       |       |                              |
|                       |       |                              |
| l alt                 | -     | l alt -                      |

Balance (indtægter minus udgifter)

Der søges om støtte på i alt kr.:

Hvilke udgifter skal det søgte beløb dække?

### Fase 2 – udfyld og vedlæg filer

| Budget                                                                        |   |          |
|-------------------------------------------------------------------------------|---|----------|
|                                                                               |   |          |
| Upload budget (Benyt budgetskabelonen til opstilling af indtægter og udgifter | * |          |
|                                                                               |   | Vælg fil |
|                                                                               |   |          |
|                                                                               |   |          |

| Vedtægter og | seneste årsregnskab |  |
|--------------|---------------------|--|
|--------------|---------------------|--|

| oad vedtægter (hvis du søger for første gang) |          |
|-----------------------------------------------|----------|
|                                               | Vælg fil |
| oad årsregnskab                               |          |
|                                               | Vælg fil |

#### Formål med ansøgningen

Beskriv aktiviteten/arrangementet herunder formålet, du/I søger tilskud til \*

#### Fase 2 – udfyld felterne

Beskriv målgruppen for aktiviteten/arrangementet \*

Hvor mange forventer du/I at der deltager? \*

Hvor og hvornår finder aktiviteten/arrangementet sted? \*

Beskriv evt. samarbejde med lokale foreninger, andre lokale aktører eller lignende

### Fase 2 – udfyld og tryk videre

. at få indeigt i do oplyeninger vi har registreret om dig

Erklæret samtykke for GDPR \*

#### Børneattest

Hillerød Kommune er forpligtet til at indhente en erklæring fra alle foreninger, uagtet de ikke har aktiviteter for børn og unge under 15 år, for at kommunen må yde tilskud eller låne lokaler ud.

Det betyder, at alle foreninger, der modtager tilskud eller låner lokaler i Hillerød Kommune, skal afgive en erklæring over for kommunen. Afgivelse af erklæringen påfører således ikke foreningen at indhente børneattester, når foreningen ikke ansætter eller beskæftiger personer med direkte kontakt med børn under 15 år.

Bemærk at Hillerød Kommune kun skal modtage erklæringen om, at foreningen overholder loven om børneattester. Selve børneattesterne skal aldrig sendes til kommunen, men er udelukkende til foreningens eget brug.

Det er foreningens tegningsberettigede efter vedtægterne, der afgiver erklæringen på foreningens vegne.

Din forening afgiver erklæringen under 'Rediger foreningsoplysninger' her i portalen. Du skal være logget på systemet for at kunne afgive erklæringen. Erklæringen afgives ved at sætte hak i feltet 'Erklæring af børneattest'. Erklæringen skal afgives en gang om året. **Frist er 1. marts hvert år.** 

/idere

Find børneattestloven på Retsinformation: Bekendtgørelse om indhentelses af børneattest

Jeg bekræfter at have læst reglerne omkring børneattest og at disse regler overholdes \*

### Fase 2 – udfyld og tryk godkend og indsend

# **Børneattest** Erklæring om indhentelse af børneattest Har jeres forening aktiviteter for børn og unge under 15 år skal l indhente børneattester. Hillerød Kommune er forpligtet til at indhente en erklæring fra alle foreninger, uagtet de ikke har aktiviteter for børn og unge under 15 år, for at kommunen må yde tilskud eller låne lokaler ud. Det betyder, at alle foreninger, der modtager tilskud eller låner lokaler i Hillerød Kommune, skal afgive en erklæring over for kommunen. Afgivelse af erklæringen påfører således ikke foreningen at indhente børneattester, når foreningen ikke ansætter eller beskæftiger personer med direkte kontakt med børn under 15 år. Bemærk at Hillerød Kommune kun skal modtage erklæringen om, at foreningen overholder loven om børneattester. Selve børneattesterne skal aldrig sendes til kommunen, men er udelukkende til foreningens eget brug. Det er foreningens tegningsberettigede efter vedtægterne, der afgiver erklæringen på foreningens vegne. Din forening afgiver erklæringen under 'Rediger foreningsoplysninger' her i portalen. Du skal være logget på systemet for at kunne afgive erklæringen. Erklæringen Jeg bekræfter at have læst reglerne omkring børneattest og at disse regler overholdes Ja

Sodkend og indsend

Rediger

### Fase 2 – kvittering for ansøgning

FORSIDE FIND FORENING BOOK LOKALE SØG TILSKUD SERVICE KONTAKT

# Kvittering for ansøgning af støtte til frivilligt socialt arbejde

Kultur, Idræt og Fritid har modtaget din ansøgning. Du kan forvente at få svar medio december.

Med venlig hilsen Kultur, Idræt og Fritid

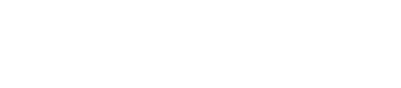

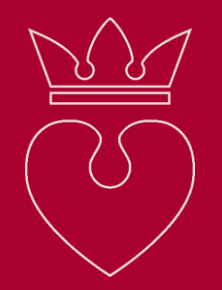

Har du brug for hjælp?

# Frivilligcenter Hillerød

Tinne Simonsen – tins@hillerod.dk – tlf. 7232 5317

Helle Pedersen – hped@hillerod.dk – tlf. 7232 5313

Hillerød Kommune